# Add Open House (Public) or Tour (Broker Open) to Listing

### How to Maintain a Listing

Click on the **LISTINGS** button on the main menu Under the **Maintain** column click on **Listings** \*Available actions may differ based on access level

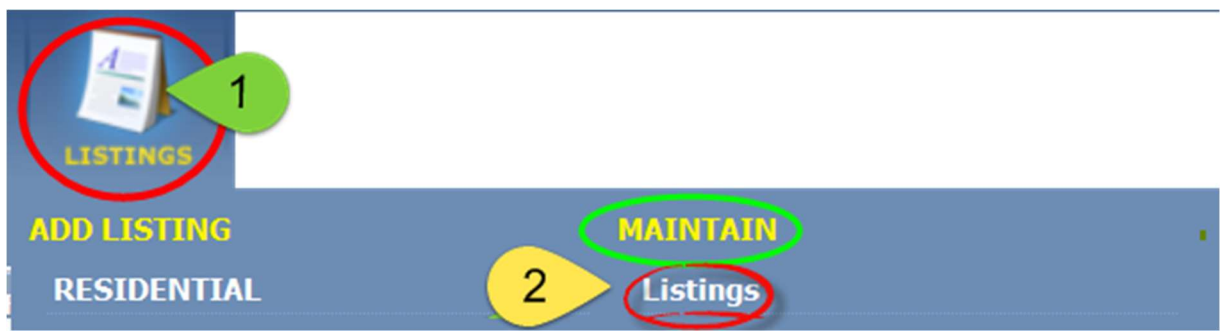

The Listings window will appear showing your Active listings.

| Listings                                                                                |                          |           |                  |          |                                      |         |                                                                     |   |                   |                   |        |
|-----------------------------------------------------------------------------------------|--------------------------|-----------|------------------|----------|--------------------------------------|---------|---------------------------------------------------------------------|---|-------------------|-------------------|--------|
| 🥖 Maintain 📃 E                                                                          | -mail 🚊 Print            |           |                  |          |                                      |         |                                                                     |   |                   |                   |        |
| MLS #                                                                                   | ADDRESS                  |           |                  | CLASS    |                                      |         | STATUS                                                              |   | LISTING OWNER     |                   |        |
|                                                                                         | Go                       | iber      | Street           | All      |                                      | ▼ A     | Active .                                                            | • | My Firm L         | istings 🔹 🔻       | Search |
|                                                                                         |                          |           |                  |          |                                      |         | <b>7</b>                                                            |   |                   |                   |        |
| ID                                                                                      | Address                  | Address2  | Price            | St       | atus                                 | Туре    | Listing Agent                                                       |   | Pics              | Action            |        |
| <sup>9</sup> Search<br><sup>9</sup> by MLS<br><sup>9</sup> # or<br><sup>9</sup> address | 16441 N Putting Court    | Click on  | <u>\$133,900</u> | Active-A | Sort by<br>Class<br>and or<br>Status | nily    | Click on the<br>number in<br>the 'Pics'<br>column to<br>edit photos |   | 10                | Select an Action. |        |
|                                                                                         | 8770 W Chaparral Rd      | the price | \$279,900        | Active-E |                                      | mily w/ |                                                                     | n | <u>10</u>         | Select an Action  | A VICE |
|                                                                                         | 11492 W Netherland Ct    | to        | \$173,900        | Active-0 |                                      | mily    |                                                                     | Ð | 10                | Select an Action. |        |
|                                                                                         | 3481 Collister           | change    | \$158,000        | Active-A |                                      | se      |                                                                     |   | <u>19</u>         | Select an Action. |        |
|                                                                                         | 4725 N Vin Santo Ave     | the price | \$219,900        | Active-A |                                      | nily    |                                                                     |   | 10                | Select an Action. |        |
|                                                                                         | 2892 W Los Flores Street | and price | \$159,900        | Active-A |                                      | nily    |                                                                     | 1 | Select an Action. |                   |        |
| 9001303                                                                                 | 11479 W Hercules         |           | \$189,000        | Active-A |                                      | mily    | L                                                                   |   | 4                 | Select an Action. |        |

#### Click on Select an Action

The Select an Action modal will open. Items may appear in different order than pictured.

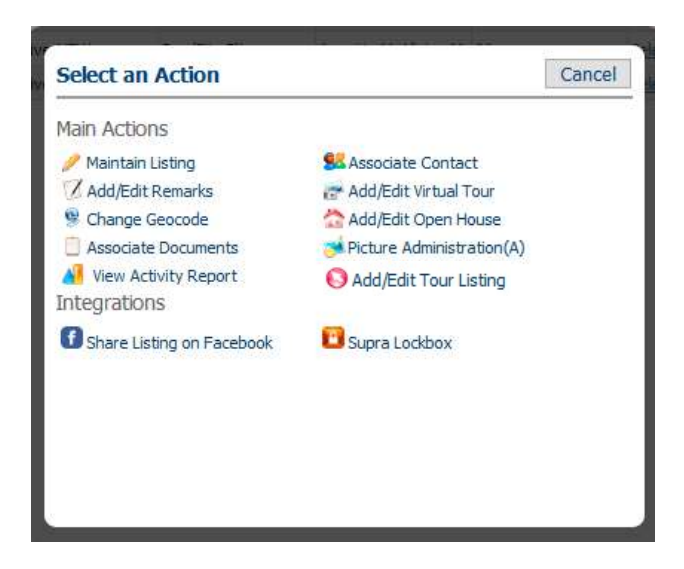

## **Open House (Public)**

#### Click the Add/Edit Open House option

| ✓ Street  | CLASS                                                  | ST TUS                |                     | ✓ Search                |                  |
|-----------|--------------------------------------------------------|-----------------------|---------------------|-------------------------|------------------|
| Add2/Upt# | Select an Action                                       |                       | Cancel Sub-Type     | Listing Agent Dir       | Count Action     |
| rudzjont# | G Main Actions<br>Maintain Listing<br>Add/Edit Remarks |                       | Res/Site Blt        | Annette McAlister-Mu 20 | Select an Action |
|           |                                                        | Add/Edit Virtual Tour | Res/Site Blt        | Annette McAlister-Mu 20 | Select an Action |
|           | Change Geocode                                         | Add/Edit Open House   | Res/Site Blt        | Annette McAlister-Mu 20 | Select an Action |
|           | View Activity Report                                   |                       | Add/Edit Open House | Annette McAlister-Mu 20 | Select an Action |
|           | Integrations                                           | Postal                | Land                | Annette McAlister-Mu 12 | Select an Action |
|           | Share Listing on Facebook                              | Supra Lockbox         |                     |                         |                  |

## Click Add New, Enter Information, Click Save

|                                                                                            | HOME                    | Add New                      | Save Cancel |
|--------------------------------------------------------------------------------------------|-------------------------|------------------------------|-------------|
| lome Listings ×                                                                            | 019170 <mark>0</mark> × | Quick Action                 |             |
| PUT MAINTENANCE                                                                            | OPEN HOUSE - MLS        | Time Start R 1 V : 00 V PM V |             |
| <ul> <li>Maintain Listing</li> <li>Add/Edit Pictures</li> </ul>                            | P Add New Mo            | Time End R 1 v : 00 v PM v   |             |
| <ul> <li>View Detail Report</li> <li>Add/Edit Documents</li> </ul>                         |                         | Time Zone R Pacific Time     |             |
| Add/Edit Open House     View Activity Report     Share Listing on Facebo     Supra Lockbox |                         | 1,024 characters left.       |             |
| -                                                                                          |                         |                              |             |

#### Click the Add/Edit Tour Listing option

|           | CLASS                       | STATUS                | LISTING OWNER   |                          |                  |
|-----------|-----------------------------|-----------------------|-----------------|--------------------------|------------------|
| ✓ Street  |                             | ula ino               | → My Listings → | Search                   |                  |
|           | Select an Action            |                       | Cancel          |                          |                  |
| Add2/Unt# |                             |                       | Sub-Type        | Listing Agent PicCount   | Action           |
|           | G Main Actions              |                       | Res/Site Blt    | Annette McAlister-Mu 20  | Select an Action |
|           | S / Maintain Listing        | Sa A. ate Contact     | Res/Site Blt    | Annette McAlister-Mu 20  | Select an Action |
|           | Add/Edit Remarks            | Add Edit Virtual Tour | Res/Site Blt    | Annette McAlister-Mu 20  | Select an Action |
|           | S Change Geocode            | Add/Edit Tour Listing | Res/Site Blt    | Annette McAlister-Mu 20  | Select an Action |
|           | S View Activity Report      |                       |                 | Annette McAlister Mu 20  | Select an Action |
|           | Integrations                |                       |                 | Annette Mediater Mu 10   | Calaction Action |
|           | f Share Listing on Facebook | 🔁 Supra Lockbox       | cano            | Anniette MCAlister MU 12 | Select an Action |

#### Click Add New, Enter Information, Click Save

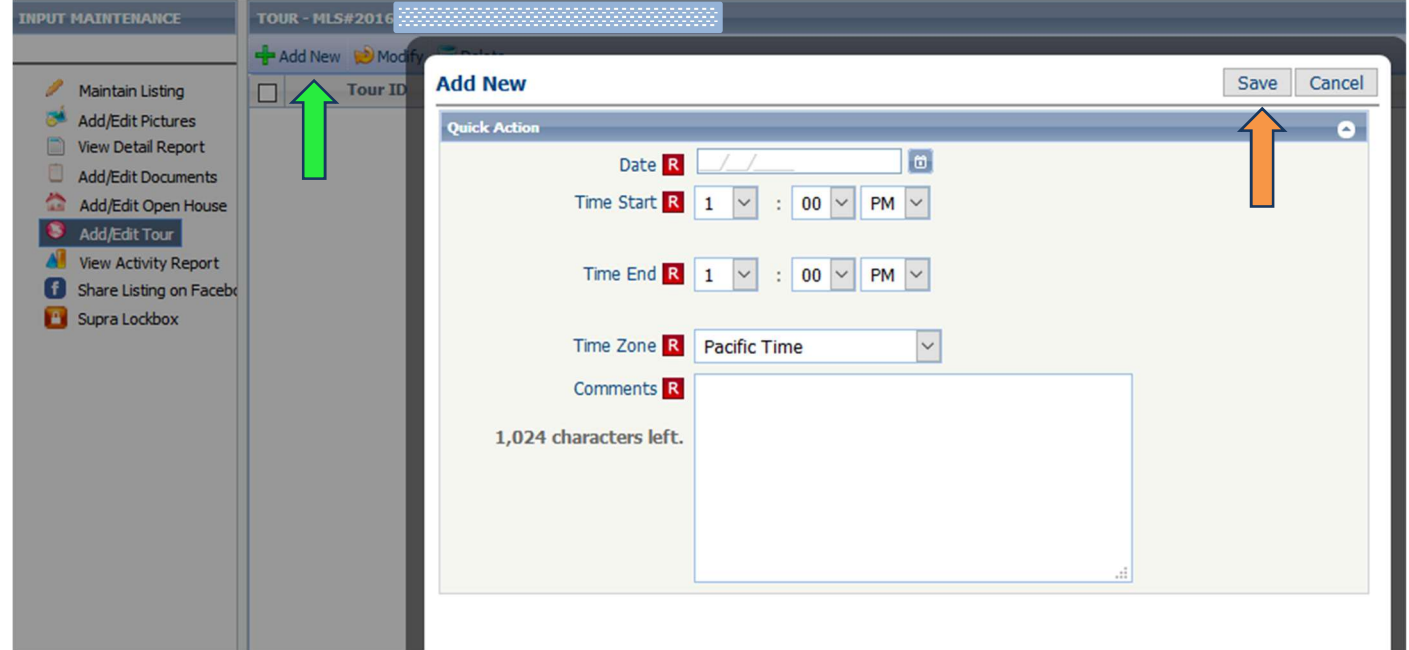

Congratulations! You now know how to Add/Edit an Open House or Tour Listing in Paragon!

Please call us at 509-326-9222 or email <u>Denise@SpokaneRealtor.com</u> if you have any questions.